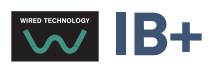

# Chronis & Soliris Smoove

## Istruzioni di funzionamento interattivo

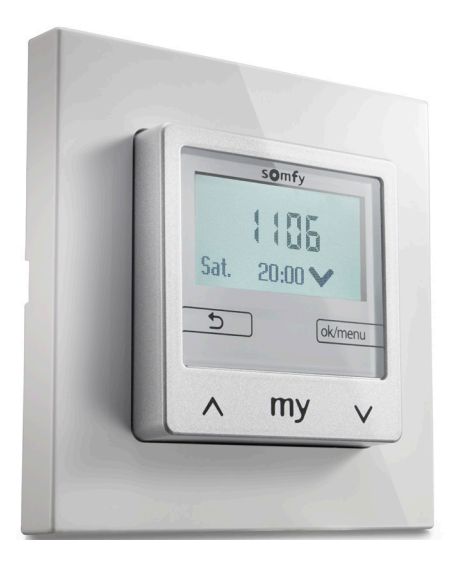

Chronis Smoove UNO Chronis Smoove UNO S Chronis Smoove IB+

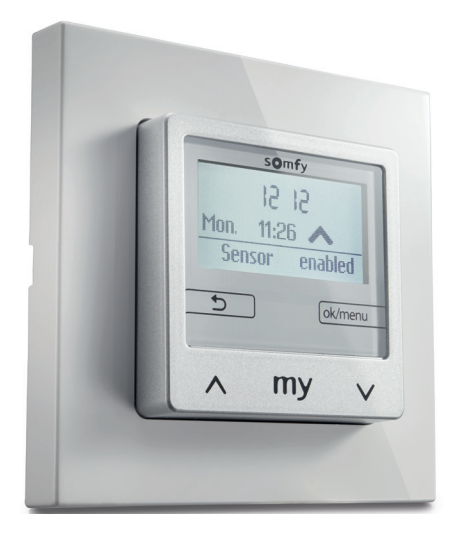

Soliris Smoove UNO Soliris Smoove IB+

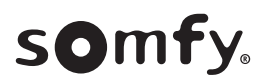

## PAGINA DI BENVENUTO

Vi ringraziamo per aver scelto questo prodotto SOMFY.

#### Semplicemente elegante

Somfy è orgogliosa di presentare i due modelli di comandi automatici, cablati con tasti touch e un design slanciato e senza tempo.

#### Il modello Chronis Smoove Uno e IB+:

Grazie a questi orologi programmabili è possibile impostare l'orario per l'apertura e la chiusura di dispositivi motorizzati (tapparelle, tende alla veneziana esterne, tende esterne). Questi comandi possono essere utilizzati in 3 diverse modalità: manuale, automatica o simulazione di presenza.

Il Chronis Smoove UNO S e il Chronis Smoove IB+ possono essere abbinati a un sensore sole io homecontrol®.

#### Il modello Soliris Smoove Uno e IB+:

La temperatura è controllata grazie a un sistema automatizzato di apertura e chiusura del dispositivo motorizzato (tende da ingresso, tende interne, tapparelle, tende alla veneziana esterne, tende esterne) in base alla luce solare o alle condizioni climatiche esterne (pioggia/vento). Questi comandi possono essere utilizzati in 3 diverse modalità: manuale, automatica o simulazione di presenza.

Il Soliris Smoove UNO e il Soliris Smoove IB+ possono essere abbinati a un sensore sole io homecontrol® sun e a sensori cablati (sole/luce, sensore di vento).

**Le versioni UNO** sono state progettate per pilotare un motore.

Le versioni IB+ sono state progettate per i comandi del motor controller IB+ (da 1 a 3 canali).

#### Istruzioni di funzionamento interattivo

Questo manuale contiene le istruzioni di funzionamento da seguire per utilizzare al meglio i 5 prodotti delle nuove serie Chronis & Soliris Smoove:

- Chronis Smoove UNO
- Chronis Smoove UNO S
- Chronis Smoove IB+
- Soliris Smoove UNO
- Soliris Smoove IB+

Per scoprire le funzioni comuni o specifiche di ogni prodotto, consultare la seguente tabella **Funzioni dei 5 prodotti**: le funzioni disponibili di ciascun prodotto sono indicate da una piccola icona.

**Il sommario** presenta tutte le istruzioni per i 5 prodotti. Quando un capitolo descrive una funzione che non si applica a tutti i prodotti, i prodotti interessati sono indicati nel titolo del capitolo.

#### Questo manuale è interattivo:

- Cliccare sul titolo o sul numero di pagina nel sommario per accedervi direttamente.
- Cliccare su [ Indice ] alla fine della pagina per tornare al sommario.

## PRODOTTI & FUNZIONI

## Funzioni dei 5 prodotti

|            | Caratteristiche                                                                     | Chronis<br>Smoove<br>UNO | Chronis<br>Smoove<br>UNO S                                      | Chronis<br>Smoove<br>IB + | Soliris<br>Smoove<br>UNO                 | Soliris<br>Smoove<br>IB +                                                                                                    |
|------------|-------------------------------------------------------------------------------------|--------------------------|-----------------------------------------------------------------|---------------------------|------------------------------------------|----------------------------------------------------------------------------------------------------|
| $\bigcirc$ | Programma settimanale<br>+ giorni pre-programmati                                   |                          |                                                                 |                           |                                          |                                                                                                    |
|            | Retroilluminazione                                                                  |                          | 4444<br>1105<br>54 3389<br>5 0000                               |                           |                                          |                                                                                                    |
|            | 1 canale                                                                            |                          | 1105<br>54 2007                                                 |                           |                                          |                                                                                                    |
|            | Da 1 a 3 canali                                                                     |                          |                                                                 |                           |                                          |                                                                                                    |
|            | 2 ordini al giorno                                                                  |                          |                                                                 |                           |                                          |                                                                                                    |
|            | 4 ordini al giorno                                                                  |                          | 1105<br>54. 2000                                                |                           |                                          |                                                                                                    |
|            | Simulazione di presenza                                                             |                          | 1105<br>54. 2000                                                |                           |                                          |                                                                                                    |
|            | Ora Invernale/Estiva automatica                                                     |                          |                                                                 |                           |                                          |                                                                                                    |
|            | Tramonto (nel telecomando)                                                          |                          |                                                                 |                           |                                          |                                                                                                    |
|            | Alba (nel telecomando)                                                              |                          |                                                                 |                           |                                          |                                                                                                    |
|            | Autom. da                                                                           |                          |                                                                 |                           |                                          |                                                                                                    |
|            | Impostazioni opzionali<br>e copia/incolla con uno<br>strumento                      |                          |                                                                 |                           |                                          |                                                                                                    |
|            | Sensore sole di facciata<br>io senza fili:<br>protezione solare,<br>alba & tramonto |                          | 1100<br>1100<br>1100<br>1100<br>100<br>100<br>100<br>100<br>100 | A RAY A                   |                                          |                                                                                                    |
|            | Sensore sole (cablato):<br>protezione solare,<br>alba & tramonto                    |                          |                                                                 |                           | tan<br>UU<br>Baranan<br>D⊡ Gan<br>A My V |                                                                                                    |
|            | Sensore pioggia (solo cablato)                                                      |                          |                                                                 |                           |                                          |                                                                                                    |
|            | Sensore vento (solo cablato)                                                        |                          |                                                                 |                           |                                          | 20<br>10 00<br>10 00<br>10<br>10 00<br>10 00 |

## INDICE

#### [Istruzioni interattive]

È possibile fare clic su ciascun titolo per accedervi direttamente.

| 1. DESCRIZIONE DELLE FUNZIONI                                           | 5  |
|-------------------------------------------------------------------------|----|
| 1.1. Versioni UNO - per comandare un singolo motore 230V AC             | 5  |
| 1.2. Versioni IB+ - per comandare i dispositivi Smoove con ingresso IB+ | 5  |
| 2. FUNZIONE DEI TASTI                                                   | 6  |
| 3. DISPLAY                                                              | 7  |
| 4. AVVIO                                                                | 8  |
| 4.1. Lingua                                                             | 8  |
| 4.2. Data e ora                                                         | 8  |
| 4.3. Tipologia dei prodotti portanti                                    | 8  |
| 4.4. Setup tempo di corsa                                               | 9  |
| 4.5. Sensore luce/sole                                                  | 10 |
| 4.6. Sensore vento (versioni Soliris)                                   | 11 |
| 4.7. Sensore Ploggia (versioni Soliris)                                 | 12 |
|                                                                         | 12 |
| 5. COMANDO MANUALE                                                      | 13 |
| 6. MENÙ RAPIDO                                                          | 14 |
| 6.1. Automatico                                                         | 14 |
| 6.2. Autom. da                                                          | 14 |
| 6.3. Modalità Vacanze                                                   | 15 |
| 6.4. Manuale                                                            | 15 |
| 6.5. Impostazioni                                                       | 15 |
| 7. MENÙ DELLE IMPOSTAZIONI                                              | 16 |
| 7.1. Progr. Timer / Cicli                                               | 16 |
| 7.2. Funzione Sole                                                      | 21 |
| 7.3. Funzione vento (versioni Soliris)                                  | 26 |
| 7.4. Funzione Pioggia (versioni Soliris)                                | 28 |
| 7.5. Configurazione nella modalità di funzionamento "Standard"          | 30 |
| 7.6. Configurazione nella Modalità di Funzionamento Professionale       | 32 |
|                                                                         | 37 |
| 8. DATI TECNICI                                                         | 39 |

## **1. DESCRIZIONE DELLE FUNZIONI**

## 1.1. Versioni UNO - per comandare un singolo motore 230V AC

#### **Chronis Smoove UNO**

Comando manuale e automatico di un motore per tapparelle, tende alla veneziana o tende da sole. Fino a due comandi temporizzati al giorno. Settaggio del dispositivo su un display del menù retroilluminato.

#### **Chronis Smoove UNO S**

Comando manuale e automatico di un motore per tapparelle, tende alla veneziana o tende da sole. Comando impostato per l'alba e il tramonto. Fino a quattro comandi orari al giorno. Settaggio del dispositivo su un display del menù retroilluminato.

#### Soliris Smoove UNO

Comando manuale e automatico di un motore per tapparelle, tende alla veneziana o tende da sole. Comando relativo alle condizioni atmosferiche (vento, pioggia, sole/luce, e tramonto). Fino a quattro comandi orari al giorno. Settaggio del dispositivo su un display del menù retroilluminato.

## 1.2. Versioni IB+ - per comandare i dispositivi Smoove con ingresso IB+

**Importante:** Le impostazioni sui dispositivi Chronis / Soliris Smoove IB+ devono essere settate in funzione dei dispositivi Smoove installati. I dispositivi Smoove attuali sono dotati di un ingresso IB+ Bus. Le versioni precedenti hanno un ingresso IB Bus. Con i sistemi che hanno un IB, oltre ai dispositivi IB+ Smoove, la modalità operativa IB+ deve essere sempre selezionata.

#### Chronis Smoove IB+

Comando manuale e automatico di un motore per tapparelle, tende alla veneziana o tende da sole. Comando impostato per l'alba e il tramonto. Fino a quattro comandi orari al giorno. Con un Chronis Smoove IB+ , è possibile controllare fino a 100 comandi del motore IB+. Settaggio del dispositivo su un menù retroilluminato.

**Attenzione:** Tutti i prodotti portanti collegati devono essere della stessa tipologia (ad esempio tutte le tende alla veneziana).

#### Soliris Smoove IB+

Comando manuale e automatico di diversi motori per tapparelle, tende alla veneziana o tende da sole. Comando in base alle condizioni climatiche (vento, pioggia, sole/luce, e tramonto). Fino a quattro comandi orari al giorno. Con un Soliris Smoove IB+, è possibile controllare fino a 100 dispositivi IB/IB+ Smoove. Settaggio del dispositivo su un display del menù retroilluminato.

**Attenzione:** Tutti i prodotti portanti collegati devono essere della stessa tipologia (ad esempio tutte le tende alla veneziana).

## 2. FUNZIONE DEI TASTI

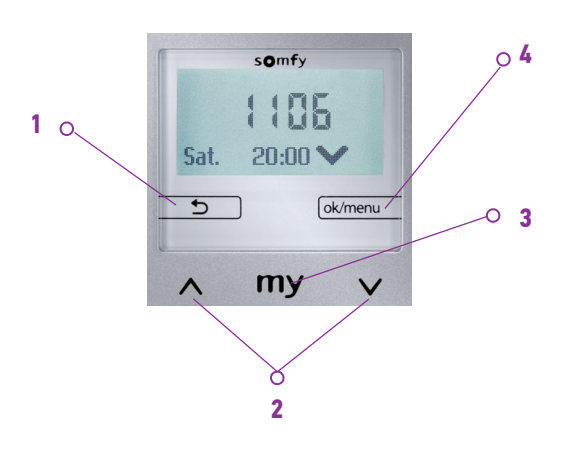

#### 1:

- Sul display principale: sono in evidenza i sensori attivati sotto la linea per 5 secondi
- Nelle regolazioni: ritornare al menù precedente
- Nel Menù Rapido: ritornare al menù principale

#### 2:

- Spostare i prodotti portanti su e giù
- Per impostare la funzione: cambio di valore, attivare il cursore
- Per navigare tra i menù

#### 3:

- Arrestare la funzione quando il prodotto portante è in movimento
- Andare alla posizione "my" quando il prodotto portante è arrestato
- Impostazione della Posizione "my"

#### 4:

- Sul display principale: premere brevemente per andare al "Menù Rapido"
- Sul display principale: premere a lungo (> 2 sec.), per andare al "Menù di Configurazione"
- Nelle regolazioni: confermare una regolazione/un valore

## 3. DISPLAY

Il display è dotato di uno sfondo retroilluminato. Nel menù principale, lo schermo mostra l'ora del giorno e, a seconda del tipo di operazione (ved. il capitolo "*Menù rapido*"), la funzione attivata (foto 1) e l'attivazione di qualsiasi funzione (foto 2).

#### Modalità Stand-by:

Dopo 3 minuti di inattività dello schermo, la sua luce si spegne. Toccando un tasto il display si illumina senza avviare alcun comando.

Menù principale con funzioni del sensore attive (accese) - solo per Chronis Smoove Uno S e Soliris.

Menù principale , quando è attivata una funzione automatica come, ad esempio, la funzione sole.

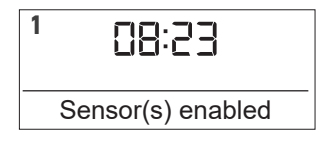

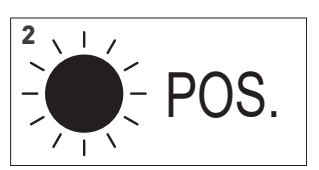

## 4. AVVIO

**Importante:** Controllare il corretto inserimento del modulo nel relativo telaio (la parte posteriore di entrambe le parti presenta un'etichetta). Se l'adattatore è utilizzato in maniera errata, comparirà il seguente messaggio: "WARNING- not compatible-nicht kompatibel-pas compatible-niet compatibiel". Il modulo logico o l'adattatore non saranno danneggiati.

Se il dispositivo non è ancora stato inizializzato, si verrà reindirizzati alle regolazioni di base.

Se il dispositivo è già stato inizializzato, andare direttamente al capitolo successivo"*Comando di movimento manuale*".

Seguire scrupolosamente le regolazioni di base:

- Per passare alla fase successiva, è necessario confermare la configurazione.
- Utilizzare il tasto 🕤 multiuso per tornare alla fase precedente.

## 4.1. Lingua

- 1. Scegliere la lingua del display.
- 2. Confermare la selezione.

## 4.2. Data e ora

#### Tempo

- 1. Impostare l'ora tra le 00:00 e le 23:00 e confermare.
- 2. Impostare i minuti e confermare.

**Suggerimento**: Premere a lungo il tasto multiuso per cambiare i valori più velocemente.

#### Data

- 1. Impostare il giorno e confermare.
- 2. Ripetere la procedura per impostare il mese e l'anno.

**Suggerimento**: Premere a lungo il tasto multiuso per cambiare i valori più velocemente.

## 4.3. Tipo dei prodotti portanti

- 1. Scegliere il prodotto portante collegato tra le tapparelle, le tende da sole e le tende alla veneziana.
- 2. Confermare la selezione.

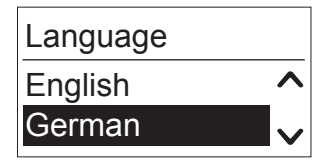

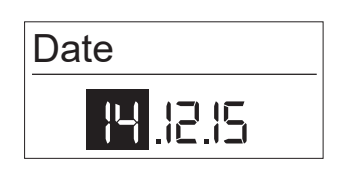

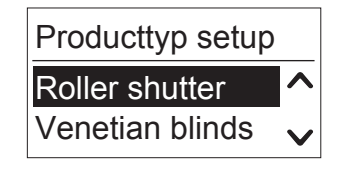

## 4.4. Impostare il Tempo di corsa

Il tempo di corsa è il tempo necessario a una tapparella, una tenda alla veneziana o una tenda da sole per effettuare un movimento completo da una posizione di apertura a una posizione di chiusura. Il tempo di corsa dipende anche dall'altezza del prodotto portante ed è un fattore decisivo per il corretto spostamento in posizioni intermedie (ad esempio: la posizione my, l'antiriflesso e la protezione sole).

Esistono due modi per impostare il tempo di corsa: manuale o automatico.

#### Manuale

L'ora può essere impostata una volta confermato il tempo di corsa di un prodotto portante (ad esempio con un cronometro).

- 1. Impostare prima i minuti, fino a un massimo di 5, e poi confermare.
- 2. Poi impostare i secondi e confermare.

#### Automatico

Quando il tempo di corsa del prodotto è indefinito, questo può essere impostato in maniera automatica.

#### Spostare su i prodotti portanti

I prodotti portanti devono essere collocati in alto. Questa posizione serve come punto di riferimento per il posizionamento esatto dei prodotti portanti nella posizione "my", antiriflesso o protezione sole.

- 1. Con la freccia "GIÙ", selezionare "Avvio".
  - > I prodotti portanti si spostano su.
- 2. Quando sono arrivati in alto, selezionare "Stop".

#### Impostare il tempo di corsa

- 1. Con il tasto multiuso, selezionare "ok/menù".
- 2. Con la freccia "GIÙ", selezionare "Avvio".
  - > I prodotti portanti si spostano giù.
- Quando i prodotti portanti sono arrivati in basso, dare conferma con "ok/menù".

|   | Aut | omatic   | $\sim$   |  |
|---|-----|----------|----------|--|
|   |     |          |          |  |
|   |     |          |          |  |
| i | un  | prodotto | portante |  |

Manual runtime setup

~

Runtime setup

Manual

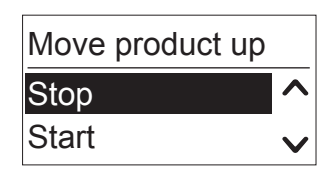

| Auto runtime setu | д |
|-------------------|---|
| Stop              | ^ |
| Start             | V |

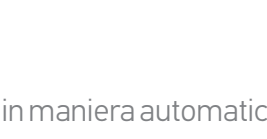

## 4.5. Sensore luce/sole

- Il sensore luce/sole misura il valore di luminosità reale che la funzione sole richiede.
- Il sensore luce/sole radio misura il valore di luminosità reale che le funzioni sole e alba/tramonto richiedono.

Selezionare il sensore radio o cablato o nessun sensore e confermare.

**N.B.:** Non tutti i dispositivi offrono le opzioni sopracitate. Vedere la tabella sotto.

|                      | Sensore radio | Sensore cablato |
|----------------------|---------------|-----------------|
| Chronis Smoove UNO   |               |                 |
| Chronis Smoove UNO S | Х             |                 |
| Chronis Smoove IB+   | Х             |                 |
| Soliris Smoove UNO   | Х             | Х               |
| Soliris Smoove IB+   | Х             | Х               |

- Con il "sensore Radio", bisogna abbinare il Sunis Wirefree io con il dispositivo (vedere il capitolo "*Abbinare il sensore radio*").
- Con "Nessun sensore" è possibile selezionare un sensore successivamente nella configurazione delle Funzioni Sole (vedere il capitolo "<u>Menù delle impostazioni</u>").

| Light sensor setup |  |  |
|--------------------|--|--|
| Radio sensor       |  |  |
| No sensor          |  |  |

**Attenzione:** Quando il sensore radio (Sunis Wirefree io) è già abbinato a un altro dispositivo, selezionare l'opzione "Nessun sensore". È possibile abbinare il sensore successivamente nella configurazione delle Funzioni Sole.

## 4.6. Sensore vento (versioni Soliris)

- Il sensore vento misura la velocità reale del vento che la Funzione Vento richiede. Selezionare il sensore tra cablato o nessun sensore e confermare.

**N.B.:** Non tutti i dispositivi offrono le opzioni sopracitate. Vedere la tabella sotto.

|                      | Sensore cablato |
|----------------------|-----------------|
| Chronis Smoove UNO   |                 |
| Chronis Smoove UNO S |                 |
| Chronis Smoove IB+   |                 |
| Soliris Smoove UNO   | Х               |
| Soliris Smoove IB+   | Х               |

- Con "Nessun sensore" è possibile selezionare un sensore successivamente nella configurazione della Funzione Vento (vedere il capitolo "*Funzione vento (versioni Soliris)*").

| Wind sensor setup |   |  |
|-------------------|---|--|
| Wired sensor      | ^ |  |
| No sensor         | V |  |

#### 4. AVVIO

## 4.7. Sensore Pioggia (versioni Soliris)

- Il sensore pioggia individua la pioggia che la Funzione Pioggia richiede.

Selezionare il sensore tra il sensore cablato o nessun sensore e confermare.

**N.B.:** Non tutti i dispositivi offrono le opzioni sopracitate. Vedere la tabella sotto.

|                      | Sensore cablato |
|----------------------|-----------------|
| Chronis Smoove UNO   |                 |
| Chronis Smoove UNO S |                 |
| Chronis Smoove IB+   |                 |
| Soliris Smoove UNO   | Х               |
| Soliris Smoove IB+   | Х               |

 Con "Nessun sensore" è possibile selezionare un sensore successivamente nella configurazione della funzione pioggia (vedere il capitolo "*Funzione Pioggia (versioni Soliris)*").

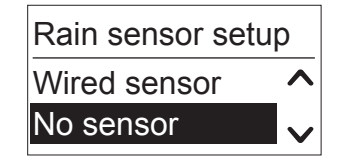

## 4.8. Fine delle impostazioni iniziali

predefinito.

Le regolazioni di base sono state completate ed è visibile l'ora sul display.

Con i dispositivi Chronis Smoove, compare anche il Tempo Ciclo successivo

**18:50** Sat. 20:00 V

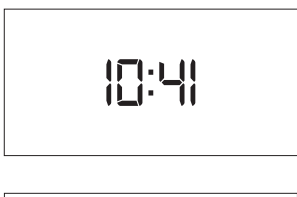

## 5. COMANDO DI MOVIMENTO MANUALE

Nel menù principale, i seguenti comandi possono essere eseguiti manualmente:

- Simbolo SU **^**: Spostarsi su e il **^** simbolo compare sul display.
- Simbolo GIÙ **v**: Spostarsi giù e il **v** simbolo compare sul display.
- simbolo "my" my: Se i prodotti portanti si stanno muovendo, si fermano. Il simbolo compare sul display.

Se i prodotti portanti sono fermi, raggiungono la posizione preimpostata posizione "my". Sul display compare il simbolo **my** .

#### Nota per l'utilizzo delle veneziane:

Se si preme brevemente sul simbolo SU \land le veneziane si inclinano verso l'alto.

Se si preme brevemente sul simbolo GIÙ 🔨 le veneziane si inclinano verso il basso.

Se si preme brevemente sul simbolo GIÙ 🗸 le veneziane si inclinano verso il basso.

Se si preme a lungo sul simbolo GIÙ  $oldsymbol{
u}$  le veneziane si abbassano completamente.

Se si preme brevemente o se c'è la possibilità che i prodotti portanti si muovano, allineare lentamente i prodotti con inizia ritardo (vedere "*Inizia ritardo*").

## Impostare la posizione "my"

Di default, la posizione "my" è impostata al 70% (senza rotazione nel caso delle veneziane).

- 1. Spostare i prodotti portanti sulla posizione desiderata ("my") e utilizzare il "tasto multiuso my" per fermarli.
- 2. Premere il "tasto multiuso my" per più di 5 secondi per registrare la nuova posizione.
  - > Compare il seguente messaggio: "Posizione my impostata".
- 3. Per cancellare la posizione, spostare i prodotti portanti in posizione "my".
- 4. Premere il "tasto multiuso my" per più di 5 secondi.
  - > Compare il seguente messaggio: "Posizione my cancellata".

## 6. MENÙ RAPIDO

Nel menù principale, premere brevemente "ok/menù" (< 2 sec.).

Adesso è possibile selezionare la seguente modalità:

Nel menù rapido, è possibile selezionare velocemente diverse modalità di funzionamento del dispositivo.

## 6.1. Automatico

Una volta attivato, sono eseguite tutte le funzioni automatiche. Le Funzioni Pioggia e Vento hanno sempre la priorità rispetto alle Funzioni Sole o ai comandi timer. L'operazione manuale non è possibile durante l'allarme pioggia o vento.

La modalità automatica è impostata su predefinita.

Sul display compaiono solo le funzioni attivate.

Esempio: il prossimo comando automatico comparirà sul display (comando di spostamento SU alle 07:00).

## 6.2. Autom. da

Ora attuale di +6, +12, o +18 ore: la modalità automatica è spenta fino a questa ora. È possibile disattivare la funzione automatica per un lasso di tempo limitato.

Non è necessaria una riattivazione intenzionale delle funzioni automatiche..

Esempio: "Automatico dalle 16:23" significa che le funzioni automatiche (incl. l'ora di Ciclo Tempi) attiveranno i Ciclo Tempi dalle 16:23. La disattivazione della modalità automatica è mostrata da un simbolo di una freccia e l'ora fino alla quale la disattivazione è valida.

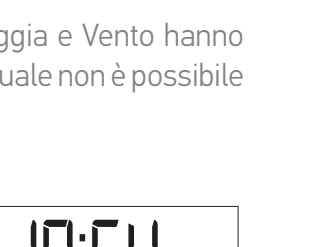

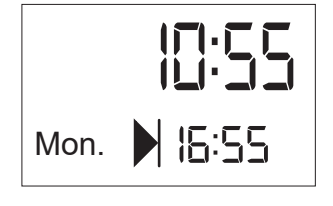

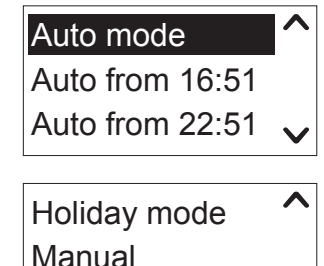

Settings

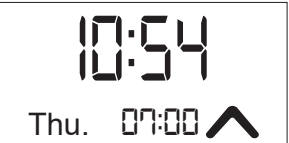

## 6. MENÙ RAPIDO

## 6.3. Modalità Vacanze

Quando il timer è stato impostato su un'ora, è possibile solo simulare la presenza. I Tempi Ciclo sono attivati a caso 15 minuti prima o dopo.

La modalità Vacanze è rappresentata con una valigia.

Esempio: un comando è stabilito per le 07:00. Nella modalità Vacanze, i comandi di movimento sono eseguiti random tra le 06:45 e le 07:15. Altre funzioni impostate tra cui sole, pioggia, vento o tempi ciclo di alba e tramonto rimangono attivi.

## 6.4. Manuale

Tutte le funzioni automatiche (inclusi i comandi automatici), eccetto le funzioni importanti di sicurezza, come pioggia e vento, sono disattivate. Il display mostra solo l'ora.

## 6.5. Impostazioni

- 1. Selezionare la modalità desiderata.
- 2. Confermare la selezione.

Vedere il capitolo "<u>Menù delle impostazioni</u>".

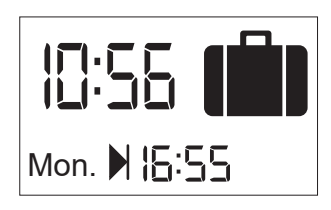

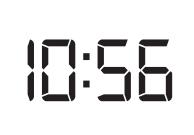

Nel menù delle Impostazioni, è possibile regolare le funzioni automatiche e modificare la configurazione base del dispositivo:

- Prog. timer
- Funzione Sole (solo con dispositivi Chronis Smoove UNO S e Soliris Smoove)
- Funzione Vento (solo con dispositivi Soliris Smoove)
- Funzione Pioggia (solo con dispositivi Soliris Smoove)
- Configurazione: Lingua, Ora, Data, Modalità di Funzionamento, Display
- 1. Nel "Menù Rapido", selezionare il menù "Impostazioni" (vedere <u>Avvio</u>").
- 2. Nel menù principale, premere il tasto multiuso "ok/menù" per più di 2 secondi.

## 7.1. Progr. Timer / Tempi Ciclo

Ogni giorno, possono essere effettuati due (con Chronis Smoove UNO, da Tempo Ciclo 1 a Tempo Ciclo 2), o quattro diversi comandi temporizzati (con i dispositivi Chronis Smoove UNO S e Soliris Smoove , da Tempo Ciclo 1 a Tempo Ciclo 4 ). Un comando temporizzato attiva un movimento dei prodotti portanti (ad esempio un movimento verso il basso la sera o in alto la mattina). Di norma, i prodotti portanti vengono movimentati 2 volte al giorno (ad esempio la mattina su e la sera giù). I comandi temporizzati possono dipendere sia dall'ora sia dall'alba/tramonto.

#### Configurazione di fabbrica

Con tutti i dispositivi Chronis e Soliris Smoove, i Tempi Ciclo 1 e 2 sono già impostati e attivati:

- Tempo Ciclo 1: attivato, comando SU, Lun-Ven alle 7:30, Sab-Dom alle 8:30
- Tempo Ciclo 2: attivato, comando GIÙ ogni giorno alle 20:00
- 1. Confermare la funzione "Prog. Timer" per eseguire i comandi timer.
- 2. Selezionare il Tempo Ciclo (in base al modello, da 1 a 2 o da 1 a 4) e confermare.

#### Attivare/Disattivare

È possibile attivare o disattivare la funzione.

- 1. Confermare la funzione.
- 2. Attivare o disattivare la funzione con la freccia GIÙ O SU.

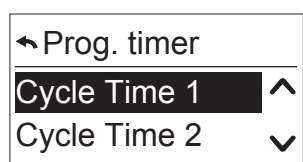

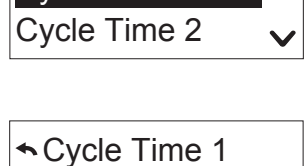

ON/OFF Cycle Tin

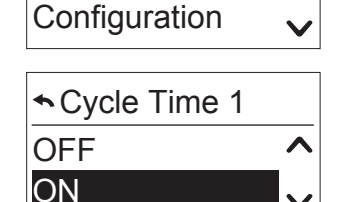

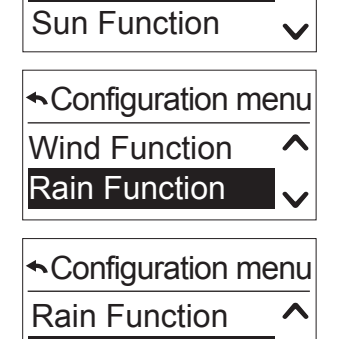

Configuration

Prog. timer

~

#### Configurazione dei Tempi Ciclo

I Tempi Ciclo sono definiti con la Posizione, il Giorno e l'Ora (il tempo dipende dall'Alba/Tramonto).

Andare al sottomenù di "Configurazione". Si raggiungerà la fase successiva.

#### Posizione

Selezionare la posizione richiesta dei prodotti portanti sul timer tra le seguenti possibilità e confermarla.

- Su (in alto), Giù (in basso)
- Antiriflesso (non incluso nel Chronis Smoove Uno): usato soprattutto assieme all'automatismo sole
- Intimità (non inclusa nel Chronis Smoove Uno): soprattutto per la sera quando si desidera un po' di privacy
- Posizione my: una posizione che può impostare liberamente l'utente, accessibile con il tasto multiuso my
- Posizione 2 (non prevista per Chronis Smoove Uno): una seconda posizione che può impostare l'utente

Anche se le posizioni Antiriflesso e Intimità sono regolate su valori predefiniti, è possibile modificarle (vedere "*Configurazione dei Tempi Ciclo*").

|                   | Anti-riflesso        | Intimità           |
|-------------------|----------------------|--------------------|
| Tapparelle        | 70%                  | 90%                |
| Tende veneziane   | 100%, angolo 0,5 sec | 100%, angolo 0 sec |
| Tende da terrazza | 100%                 | 100%               |

#### Nota per l'utilizzo delle veneziane:

Posizione 100% significa che le veneziane si abbassano completamente.

Angolo 0,5 sec significa che le veneziane, dopo essersi mosse verso il basso, si muovo nuovamente verso l'alto per 0,5 secondi e quindi inclinano le lamelle.

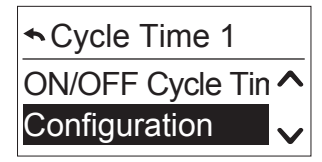

Cycle Time 1

Up

Down

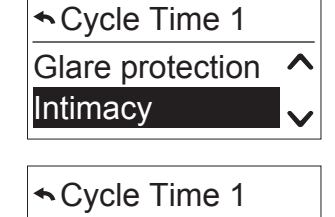

my Position

Position 2

ゝ

#### Giorno

Stabilire in quale giorno i prodotti portanti dovrebbero muoversi nella posizione selezionata.

- Selezionare tra le seguenti opzioni e poi confermare:
  - Settimana: il tempo ciclo avviene ogni giorno alla stessa ora
  - **Lun. Ven:** il tempo di ciclo avviene dal lunedì al venerdì alla stessa ora
  - Sab. Dom: il tempo ciclo avviene dal sabato alla domenica alla stessa ora
  - Lun, Mar, Merc, Giov, Ven, Sab, Dom: il tempo ciclo avviene singolarmente ogni giorno

#### Impostazione Ora

Stabilire a che ora i tempi ciclo devono attivarsi.

- 1. Con l'ausilio della freccia, selezionare la seguente opzione e confermare.
- 2. Selezionare l'ora e confermare.
- 3. Impostare i minuti e confermare.

#### L'impostazione dell'ora dipende dall'alba/tramonto

Stabilire se il Tempo Ciclo deve essere attivato all'alba (simbolo del sole) o al tramonto (simbolo della luna) al posto di un'ora prestabilita.

Chronis Smoove UNO è stato programmato solo con il tramonto.

- 1. Con l'ausilio della freccia, selezionare la seguente opzione e confermare.
- 2. Premere il retro del tasto multiuso per terminare e salvare le impostazioni dell'ora.

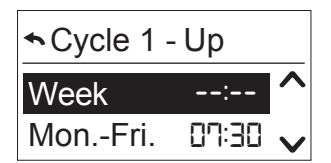

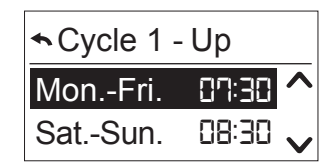

|      | - Down         |
|------|----------------|
| Mon. | 20:00 <b>^</b> |
| Sun. | 20:00 🗸        |

|         | - Up  |   |
|---------|-------|---|
| Week    | 15:00 | ^ |
| MonFri. | 15:00 | V |

| <ul> <li>∽ Cycle 1 - Up</li> </ul> |       |  |  |  |
|------------------------------------|-------|--|--|--|
| Week                               |       |  |  |  |
| MonFri.                            | 15:00 |  |  |  |

|         | - Up  |
|---------|-------|
| Week    | (     |
| MonFri. | 15:00 |

#### Impostazione della funzione alba/tramonto

Il parametro della funzione alba/tramonto è adesso impostato nel menù "Prog Timer".

- 1. Nel "Prog Timer", andare nel sottomenù "Alba/Tramonto" (direttamente dopo "Tempo Ciclo 2" con Chronis Smoove UNO, o "Tempo Ciclo 4" con tutti gli altri dispositivi).
- 2. Confermare.
  - > Compaiono i sottomenù "Alba" e "Tramonto".

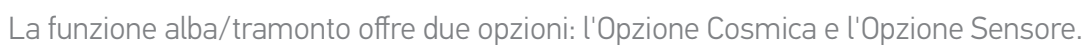

Con l'Opzione Cosmica, il controller attiva il Tempo Ciclo corrispondente all'alba e al tramonto stimati. Con l'Opzione Sensore, il Tempo Ciclo si attiva e seconda della luminosità rilevata dal sensore radio. L'Opzione Sensore è disponibile solo quando il sensore radio è applicato.

- 3. Selezionare il sensore radio.
  - > Entrambe le opzioni (impostazioni Cosmica/Sensore o Cosmica) appaiono.
- 4. Selezionare l'opzione desiderata nel menù "Sensore/Cosmica" e confermarla.

Impostare il Parametro del Sensore (solo con l'applicazione del Sensore Radio)

**N.B.:** Solo per Chronis S e Soliris.

Disponibili due opzioni di regolazioni:

- Soglia: confermare il valore di soglia tra 1 e 10 per il tramonto.
   Il valore di default è cinque e corrisponde a un tipo valore di tramonto di circa . 200 Lux.
- "Non prima dell'ora" con l'alba e "Non dopo l'ora" con il tramonto: il Tempo Ciclo è attivato con l'alba, ma non prima di un'ora prestabilita . Il Tempo Ciclo è attivato con il tramonto ma non prima di un'ora predefinita. Impostare l'ora desiderata e confermare. **Regolazione delle impostazioni Cosmica**

#### Istruzioni interattive per il funzionamento 19/40 [ Indice ]

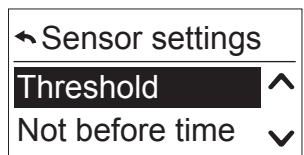

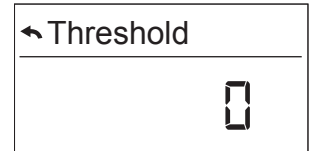

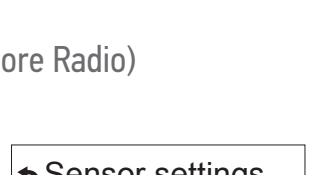

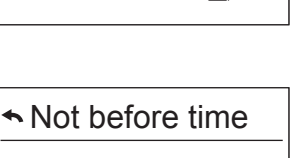

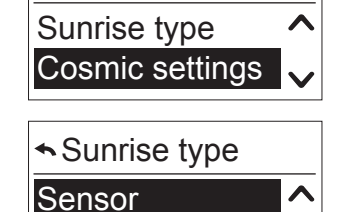

Cosmic

Sunrise settings

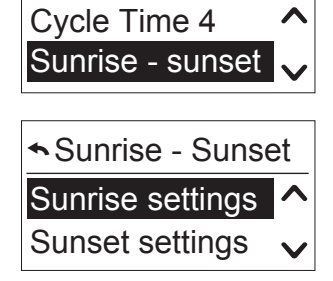

Prog. timer

Disponibili due opzioni di regolazioni:

- **Tempo di Differenza:** il Tempo Ciclo è attivato all'alba o al tramonto con una differenza oraria regolabile tra le -2 e le

+2 ore. In ogni caso, è possibile selezionarlo per l'alba e per il tramonto. La differenza oraria è valida per tutti i comandi di movimento Cosmica. Stabilire la differenza desiderata e confermare.

Esempio: alle 05:08, il tramonto è disattivato. Il timer attiverà il Tempo Ciclo alle 21:00 (vedere il display principale). Se quest'ora è troppo presto, è possibile impostare una differenza oraria di +10 minuti in modo che il Tempo Ciclo sia attivato alle 21:10. La differenza oraria sarà la stessa ogni giorno.

 "Non prima dell'ora" con l'alba e "Non dopo l'ora" con il tramonto: il Tempo Ciclo è attivato con l'alba, ma non prima di un'ora prestabilita. Con il tramonto, i Tempi Ciclo sono attivati non oltre una certa ora. Impostare l'ora desiderata e confermare.

#### Display del successivo comando di movimento sul Timer

Quando la funzione del "Prog. Timer / Tempo Ciclo x" è impostata e attivata, il Tempo Ciclo Successivo appare con il comando di movimento, dell'Ora e del Giorno.

Esempio: al tramonto, un movimento in posizione Intimità.

Quando la funzione è attiva, appare quanto segue. Esempio: Venerdì alle 20:00, comando GIÙ.

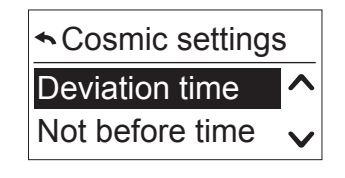

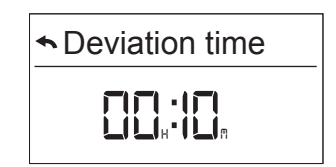

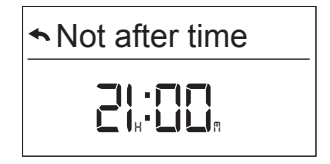

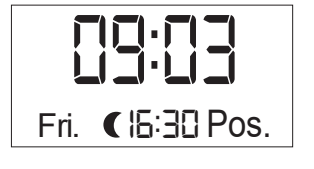

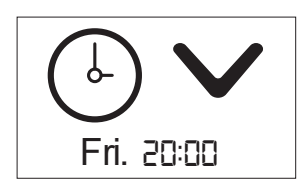

## 7.2. Funzione Sole

**N.B.:** Solo per Chronis S e Soliris.

La Funzione sole è una funzione di comfort: impedisce il riflesso della luce del sole e il riscaldamento della stanza in estate.

Non appena il valore sole misurato supera il valore soglia per almeno 3 minuti ininterrotti, i prodotti portanti si spostano in posizione predefinita.

Quando il valore soglia non è superato per almeno 3 minuti ininterrotti, la Funzione Sole è disattivata e i prodotti portanti si spostano nella posizione più alta.

In modalità DEMO, i tempi di ritardo possono essere accorciati (vedere "<u>Configurazione nella Modalità</u> <u>di Funzionamento Professionale</u>").

- Sotto il "Menù di configurazione", selezionare "Funzione sole".
  - > Se è stato già selezionato un sensore all'avvio, appaiono queste opzioni di regolazione.

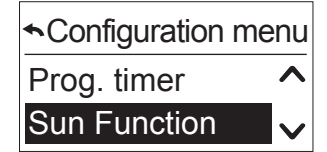

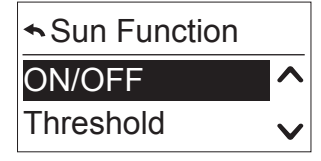

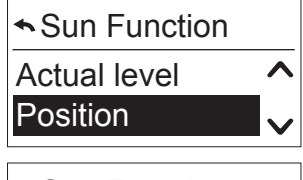

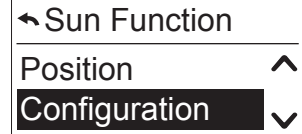

> Se è stato selezionato "Nessun sensore" all'avvio, si sarà condotti direttamente alla configurazione del Sensore (vedere "*Configurazione del Sensore Sole*").

#### Attivare/Disattivare

È possibile attivare o disattivare la funzione.

- 1. Selezionare "ON" o "OFF" per attivare o disattivare la funzione.
- 2. Confermare la selezione.

N.B.: Di default, la Funzione Sole è spenta.

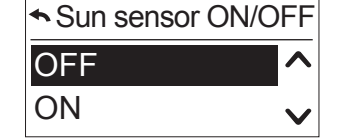

#### Soglia

**N.B.:** Andare prima al menù del "Livello reale del Sensore Sole" per verificare il valore reale misurato e per selezionare il valore di soglia (vedere "*Livello attuale*").

1. Confermare la funzione.

3

2. Con la freccia SU/GIÙ, impostare il valore di soglia da 1 a 10

4

|                |         |   | Sun ser | nsor threshold |
|----------------|---------|---|---------|----------------|
| e di soglia da | 1 a 10. |   |         | Ľ<br>J         |
| 6              | 7       | 8 | 9       | 10             |

| Da 5 kLux | Da 10 kLux | Da 16 kLux | Da 22 kLux | Da 27 kLux | Da 33 kLux | Da 38 kLux | Da 44 kLux | Da 49 kLux | > 55 kLux |
|-----------|------------|------------|------------|------------|------------|------------|------------|------------|-----------|
| a 10 kLux | a 16 kLux  | a 22 kLux  | a 27 kLux  | a 33 kLux  | a 38 kLux  | a 44 kLux  | a 49 kLux  | a 55 kLux  |           |

3. Confermare il valore.

2

#### Livello attuale

Compare il valore reale (da 1 a 10). Abbandonare il menù con il tasto menù/ok o il tasto multiuso 💿.

| <ul> <li>Sun sensor</li> </ul> | r actual | leve |
|--------------------------------|----------|------|
|                                | 5        |      |

#### Posizione

La posizione ideale è fissata sul valore che i prodotti portanti dovrebbero avere dopo aver superato il valore di soglia.

#### Configurazione di fabbrica

Le posizioni di antiriflesso e Intimità sono già state salvate con i valori e possono essere modificate (vedere "*Configurazione nella Modalità di Funzionamento Professionale*").

- Tapparelle: Anti-riflesso: = Posizione 70%, Intimità = 90%
- Tende veneziane: Anti-riflesso: = Posizione 100%, Angolo 0,5 sec. , Intimità = 100% Angolo 0,0 sec.
- Tende da sole: Anti-riflesso: = Posizione 100%
- 1. Selezionare la posizione tra Antiriflesso, Intimità, Posizione my e Posizione 2.
- 2. Confermare.

Consigliamo di selezionare "Antiriflesso".

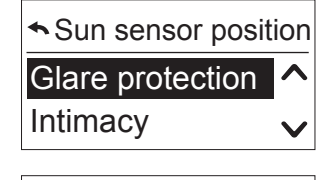

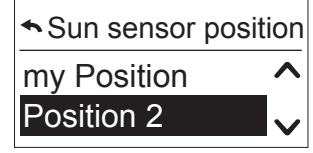

#### Configurazione del Sensore Sole

È possibile configurare il sensore sole.

- 1. Selezionare o il sensore cablato (possibile solo con i dispositivi Soliris) o il sensore radio (possibile solo con i dispositivi Chronis Smoove UNO S, Chronis Smoove IB+ o Soliris Smoove), o nessun sensore.
- 2. Confermare la selezione.

Per il "Sensore radio", vedere "Abbinare il sensore radio".

#### Abbinare il sensore radio

Abbinare il Sensore Radio con un dispositivo Smoove

1. Confermare il "Sensore radio" e "l'Abbinamento".

PULSANTE DI PROGRAMMAZIONE

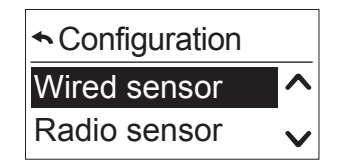

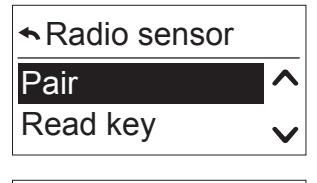

| <b>∽</b> Pair |   |
|---------------|---|
| Stop          | ^ |
| Start         | V |

• LED VERDE

2. Premere il pulsante di programmazione di Sunis WireFree io, finché non si accende il LED verde.

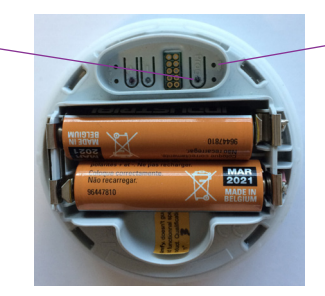

- 3. Confermare "Avvio".
  - > Compare il seguente messaggio: "In cerca del sensore sole wireless...".
  - > Dopo poco tempo, compare il seguente messaggio: "Sensore sole wireless collegato" e il LED sul the Sunis Wirefree io lampeggia.
- 4. Se compare il messaggio "Nessun sensore sole wireless trovato":
- Controllare la distanza tra il sensore e il dispositivo.
- Il sensore potrebbe essere abbinato a un altro dispositivo. In questo caso, ripristinare il Sensore Sunis: premere il pulsante di programmazione di Sunis WireFree io per 7 secondi, finché non si accende il LED verde. Ripetere la procedura di abbinamento.

#### Abbinare un Sensore radio a due o tre dispositivi Smoove

Il sensore radio Sunis WireFree io può essere abbinato a massimo tre dispositivi Smoove (i dispositivi Smoove Chronis Uno/IB+ e Soliris). La procedura da seguire per il primo dispositivo Smoove è spiegata sopra ("<u>Abbinare il Sensore Radio con un dispositivo Smoove</u>"). Per ulteriori dispositivi Smoove, deve essere effettuato un trasferimento chiave "key" dal dispositivo già abbinato.

#### Trasferimento chiave "key"

- 1. Con il dispositivo Smoove già abbinato, andare al "Menù di Configurazione" / "Funzione Sole" / "Configurazione" e confermare il "Sensore Radio".
- 2. Selezionare "Condividere chiave".
- 3. Confermare "Avvio".
  - > Compare il seguente messaggio: "In attesa della condivisione della chiave...".
- 4. (Dispositivo 2) Andare direttamente a "Menù di Configurazione" / "Funzione Sole" / "Configurazione" e confermare "Sensore Radio".
- 5. Selezionare "Tasto leggi" e confermare.
  - > Compare il seguente messaggio: "In richiesta di una chiave wireless...".
  - > Quando il trasferimento è avvenuto con successo, sul display del dispositivo 2 compare il seguente messaggio: "Richiesta chiave terminata". Sul display del dispositivo 1 compare il seguente messaggio: "Condivisione chiave terminata".

Si deve adesso procedere all'abbinamento del dispositivo 2 con il sensore radio (vedere "<u>Abbinare il</u> <u>Sensore Radio con un dispositivo Smoove</u>").

Un terzo dispositivo Smoove può essere abbinato seguendo lo stesso procedimento (trasferimento chiave).

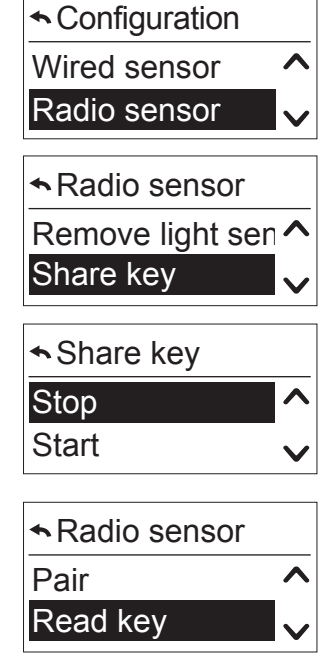

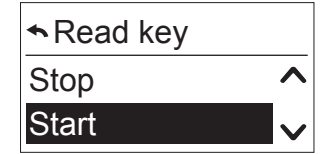

#### Funzione Sole sul display

Quando la funzione è stata selezionata e attivata, compare "Sensore(i) abilitato(i)".

Premere la freccia "Indietro".
> Compare il simbolo del Sole.

Quando la Funzione Sole è attiva (il valore soglia superato), il simbolo del sole compare sul display principale durante la temporizzazione ciclo (3 minuti).

Dopo la temporizzazione ciclo, i prodotti portanti si spostano sulla posizione prestabilita. Il simbolo del sole e la posizione desiderata compaiono durante il movimento.

In seguito, il simbolo del sole compare, seppur più piccolo.

Copyright © 2016 Somfy SAS. All rights reserved. Immagini non contrattuali

Chronis & Soliris Smoove

Se il valore soglia non è superato, il simbolo del sole lampeggia durante la temporizzazione di spegnimento (15 minuti). Dopo la temporizzazione, i prodotti portanti si spostano sulla posizione in alto. Il simbolo del sole e la freccia SU compaiono durante il movimento.

**N.B.:** La funzione sole si disattiva temporaneamente in caso di richiesta manuale (su, giù, my). La funzione sole si riattiverà al successivo cambio di stato del sole (compare, sparisce).

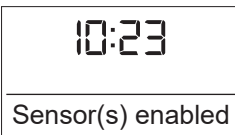

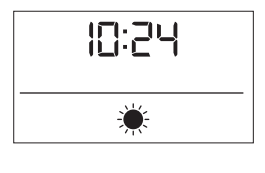

12:24

Ö

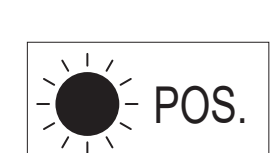

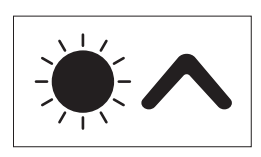

## 7.3. Funzione vento (versioni Soliris)

La Funzione Vento è una funzione di sicurezza che protegge i prodotti portanti contro i danni causati da venti ad alta velocità.

Quando la velocità del vento supera il valore soglia per più di 2 secondi, i prodotti portanti si spostano sulla posizione in alto.

Quando il valore soglia non è superato per più di 15 minuti, l'operazione manuale, il sole automatico e il timer sono nuovamente sbloccati.

Attenzione: La Funzione Vento deve essere attivata volontariamente.

- Sotto il "Menù di configurazione", selezionare "Funzione Vento".
  - > Sono disponibili le seguenti opzioni.

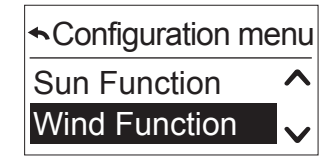

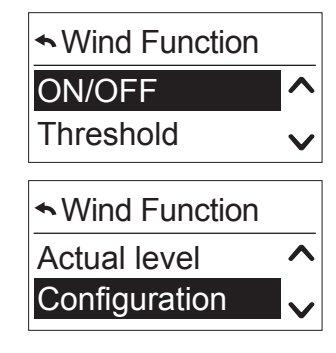

Se è stato selezionato "Nessun sensore" all'avvio, si sarà condotti direttamente alla configurazione del Sensore (vedere "*<u>Configurazione del Sensore Vento</u>*").

#### Attivare/Disattivare

È possibile attivare o disattivare le funzioni.

- 1. Confermare la selezione.
- 2. Selezionare "ON" o "OFF".
- 3. Confermare.

**N.B.:** Di default, questa funzione non è attiva.

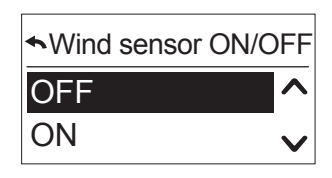

#### Soglia sensore vento

Consigliamo prima di andare al "Livello reale del Sensore Vento" per vedere il valore attuale (vedere "*Livello attuale*") e poi di selezionare il valore soglia.

∾Wind sensor threshold

- 1. Confermare questa funzione.
- 2. Impostare il valore soglia da 1 a 10 con la freccia SU/GIÙ.

| 1         | 2         | 3       | 4         | 5         | 6         | 7         | 8         | 9         | 10        |
|-----------|-----------|---------|-----------|-----------|-----------|-----------|-----------|-----------|-----------|
| da 5      | da 11     | da 17 a | da 23     | da 29     | da 35     | da 41     | da 47     | da 53     | > 60 km/h |
| a 11 km/h | a 17 km/h | 23 km/h | a 29 km/h | a 35 km/h | a 41 km/h | a 47 km/h | a 53 km/h | a 59 km/h |           |

#### Livello attuale

Abbandonare il menù con il tasto menù/ok o il tasto multiuso 🗩 .

#### Configurazione del Sensore Vento

È possibile riconfigurare il sensore vento.

- 1. Selezionare "sensore cablato" oppure "nessun sensore".
- 2. Confermare la selezione.

#### Visualizzazione della Funzione Vento sullo schermo

Quando la funzione è stata selezionata e attivata, compare "Sensore(i) abilitato(i)".

- Premere la freccia "Indietro".
  - > Compare il simbolo del vento.

Quando la Funzione Vento è momentaneamente attiva (superata la soglia), i prodotti portanti si muovono sulla posizione in alto, mentre il simbolo del vento e la freccia SU compaiono durante il movimento.

Subito dopo compare sul display principale il simbolo del vento.

Se il valore soglia non è superato, il simbolo del vento lampeggia durante la temporizzazione di spegnimento (15 minuti).

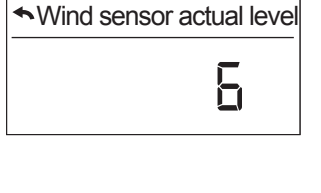

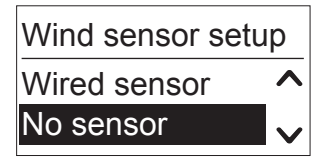

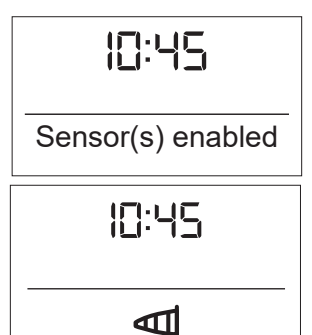

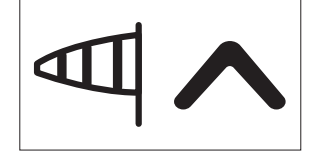

## 7.4. Funzione Pioggia (versioni Soliris)

La Funzione Pioggia è una funzione di sicurezza che protegge i prodotti portanti contro i danni causati dalla pioggia.

Quando piove, i prodotti portanti si spostano sulla posizione in alto.

Quando non piove da più di 15 minuti, l'operazione manuale, il sole automatico e il timer sono nuovamente sbloccati.

Attenzione: La Funzione Pioggia deve essere attivata volontariamente.

- Confermare la funzione.
  - > Sono disponibili le seguenti opzioni.

Se è stato selezionato "Nessun sensore" all'avvio, si sarà condotti direttamente alla configurazione del Sensore (vedere "*<u>Configurazione del Sensore Pioggia</u>*").

#### Attivare/Disattivare

È possibile attivare o disattivare le funzioni.

- 1. Confermare la selezione.
- 2. Selezionare "ON" o "OFF".
- 3. Confermare.

**N.B.:** Di default, questa funzione è spenta.

#### Livello attuale

Questo menù mostra se il sensore ha individuato pioggia.

Con questa funzione è possibile controllare il cablaggio e la funzionalità del sensore pioggia.

Abbandonare il menù con il tasto menù/ok o il tasto multiuso 🖭.

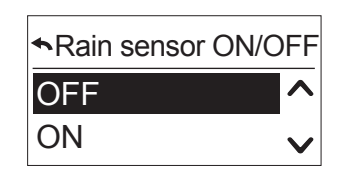

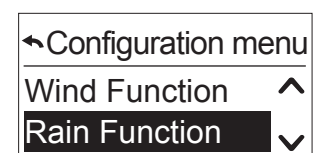

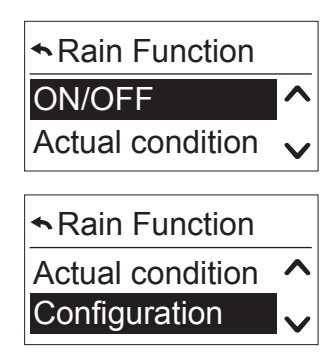

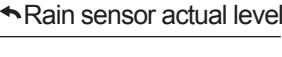

not active

#### Configurazione del Sensore Pioggia

- È possibile riconfigurare il sensore pioggia.
- 1. Selezionare o il sensore cablato o nessun sensore.
- 2. Confermare la selezione.

#### Visualizzazione della Funzione Pioggia sullo schermo

Quando la funzione è stata selezionata e attivata, compare "Sensore(i) abilitato(i)".

- Premere la freccia "Indietro".
  - > Compare il simbolo della pioggia.

Non appena il sensore della pioggia rileva pioggia, i prodotti portanti si spostano sulla posizione in alto e compare il simbolo della pioggia.

Quando il sensore non rileva più pioggia, il simbolo della pioggia lampeggia durante la temporizzazione di spegnimento (15 minuti).

Rain sensor setup Wired sensor ^ No sensor ~

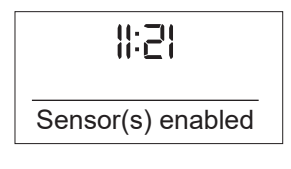

II:23

....

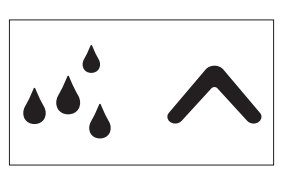

## 7.5. Configurazione nella modalità di funzionamento "Normale"

La modalità Utente è impostata su "normale".

• Sotto il "Menù di configurazione", selezionare "Configurazione".

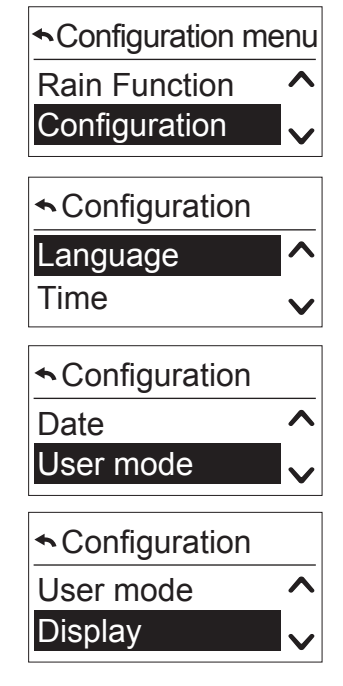

#### Lingua

Vedere "<u>Lingua</u>".

#### Tempo

Vedere "*Data e ora*".

#### Data

Vedere "<u>Data e ora</u>".

#### Setup mod. utente

La modalità Utente è impostata di default su "Normale". Nella modalità professionale, sono disponibili tutte le altre opzioni, come il Tempo di corsa, il Prodotto portante e il Servizio (vedere "<u>Configurazione nella</u> <u>Modalità di Funzionamento Professionale</u>").

| ►User mode setu | ıp |
|-----------------|----|
| Normal          |    |
| Professional    | V  |

#### Display

È possibile impostare la luminosità e il contrasto del display.

• Confermare il menù "Display".

#### Luminosità

- 1. Selezionare con la freccia il valore desiderato tra 1 e 10.
- 2. Selezionare e confermare il valore desiderato.

#### Contrasto

- 1. Selezionare con la freccia il valore desiderato tra 1 e 10.
- 2. Selezionare e confermare il valore desiderato.

| <b>∽</b> Display |   |
|------------------|---|
| Brightness       | ^ |
| Contrast         | V |

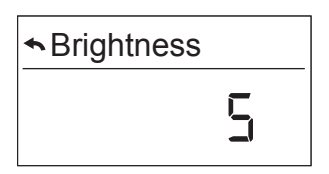

| ◆Contrast |        |
|-----------|--------|
|           | 5<br>J |

## 7.6. Configurazione nella Modalità di Funzionamento Professionale

Quando si conferma la Modalità di Funzionamento Professionale, compaiono le seguenti funzioni aggiuntive nel "Menù di configurazione" e in "Configurazione".

#### Ora e ora legale automatica

- 1. Impostare l'ora.
- 2. Attivare (ON) o disattivare (OFF) il passaggio automatico all'ora legale (ON).
- 3. Confermare la selezione.

#### Tempo di Corsa

Vedere "Impostare il Tempo di corsa".

#### Prodotto portante

Vedere "Tipo dei prodotti portanti".

#### Servizio

#### Configurazione di fabbrica

È possibile impostare il dispositivo come in fabbrica.

- 1. Confermare questa funzione.
- 2. Confermare la selezione.
  - > Alla conferma, compare il seguente messaggio: "Tutti i dati di configurazione verranno cancellati".
- 3. Con il tasto multiuso "Ok/Menù" confermare il ripristino.
  - L'avvio parte automaticamente (vedere "<u>Avvio</u>"). È possibile annullare questo passaggio con il tasto <a></a>

#### Modalità demo

Le temporizzazioni con le funzioni Sole/Vento/Pioggia sono accorciate per i test di verifica (i minuti sono secondi).

- 1. Confermare questa funzione.
- 2. Confermare la selezione.
  - > La modalità demo è attiva per 30 minuti.

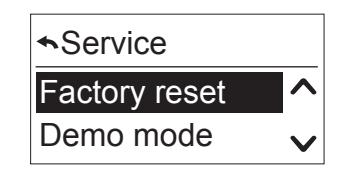

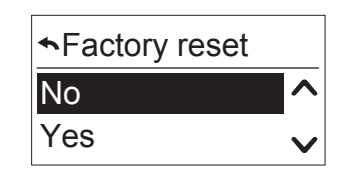

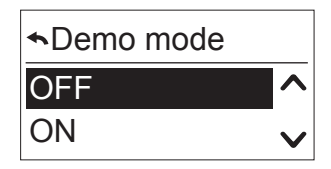

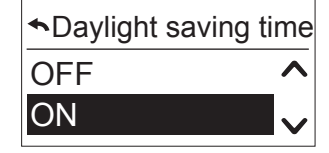

#### Posizioni

In base ai comandi, è possibile impostare la funzione Antiriflesso, Intimità, Posizione my e Posizione 2.

- 1. Selezionare la posizione corrispondente.
- 2. Confermare.

**N.B.:** Per tutte le posizioni è possibile ripetere la stessa procedura.

#### Posizione

Sotto "Valore antiriflesso selezionato" è possibile impostare la posizione.

- 1. Impostare la posizione dei prodotti portanti in percentuale (0% su, 100% giù).
- 2. Confermare.

#### inclinare

**N.B.:** Solo con le tende alla veneziana.

Sotto "Valore inclinazione antiriflesso selezionato" è possibile impostare l'angolo.

- 1. Impostare l'angolo in secondi (minimo 0,0 secondi, massimo 3 secondi).
- 2. Confermare:

#### Test

Sotto "Test antiriflesso selezionato" è possibile controllare la posizione selezionata.

- 1. Selezionare "Sì".
- 2. Confermare.
  - > I prodotti portanti si muovono sulla posizione stabilita.

| ◆Positions         |   |
|--------------------|---|
| Glare protection   | ^ |
| Intimacy           | V |
| <b>∽</b> Positions |   |
| my Position        | ^ |
| Position 2         |   |

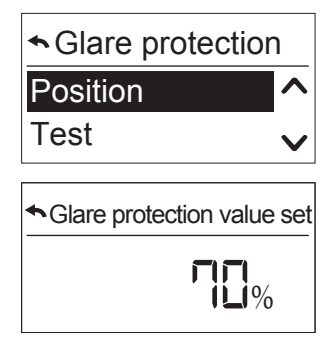

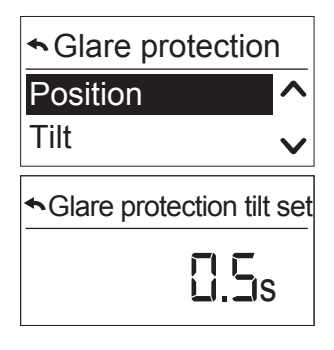

| ← Glare protection t | est |
|----------------------|-----|
| No                   | ^   |
| Yes                  | V   |

#### Modalità IB+ Mode (non con le versioni UNO)

Chronis e Soliris Smoove IB+ possono comandare diversi dispositivi Smoove IB+ o altri dispositivi IB+ contemporaneamente sul canale IB+ Bus. La lista dei dispositivi Smoove si trova in questo capitolo "*Versioni IB+ - per comandare i dispositivi Smoove con ingresso IB+*".

Inoltre, Chronis e Soliris Smoove IB+ possono comandare i dispositivi Smoove in massimo 3 zone (vedere "*Controllo di Zona Multipla*"). Questo permette, ad esempio, di controllare i dispositivi Smoove durante diversi tempi ciclo.

**N.B.:** Requisiti per il controllo di più zone: Dispositivo QuickCopy e software per PC corrispondente.

#### Inizializzazione dei dispositivi IB+ Smoove

Nella modalità IB+, i dispositivi IB+ Smoove devono essere inizializzati con un'impostazione dei parametri definita come il Tempo di corsa. L'inizializzazione assicura che i dispositivi IB+ Smoove siano collegati al Chronis / Soliris Smoove IB+ sul canale IB+.

- 1. Sotto "Configurazione" / "Modalità IB", selezionare "IB+".
- 2. Confermare la selezione.
  - > Diversi telegrammi dei dati sono inviati ai dispositivi IB+ Smoove.
  - > Compare per pochi istanti il seguente messaggio: "Attendere prego". I LED del dispositivo IB+ Smoove si illuminano di rosso per pochi secondi.
  - > Contemporaneamente il relè SU è attivato, così i prodotti portanti si muovono nella posizione in alto (ripristino del sistema).

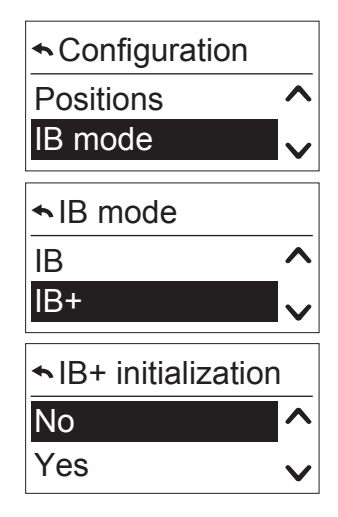

#### Controllo di Zona Multipla

Chronis / Soliris Smoove IB+ riescono a controllare fino a 3 zone diverse sul canale di controllo IB+. Per un controllo di diverse zone, c'è bisogno del dispositivo QuickCopy e del software per PC corrispondente.

#### Numerazione e Configurazione delle Zone tramite il software QuickCopy

È possibile configurare le zone solo con il software QuickCopy PC. Far riferimento alle istruzioni di funzionamento "QuickCopy".

#### Attribuzione delle zone

Quando si assegnano le zone, si stabilisce quale dispositivo IB+ Smoove attribuire a una determinata zona. L'attribuzione è effettuata direttamente sul Soliris / Chronis Smoove IB+.

**N.B.:** Requisito: Il dispositivo Smoove è collegato al Soliris / Chronis Smoove IB+. Il Soliris / Chronis Smoove IB+ deve essere regolato in "modalità professionale" (vedere "*Configurazione nella Modalità di Funzionamento Professionale*").

- 1. Sotto "Menù di Configurazione" / " Configurazione", confermare "Zone".
- 2. Selezionare la zona (da zona 1 a 3) alla quale si vuole attribuire il dispositivo IB+ Smoove.

#### Definire l'attribuzione

- 1. Confermare l'opzione "Dispositivo da aggiungere" e poi premere "Avvio".
  - > Il LED sullo Smoove Uno IB+ si accende di verde, arancione e rosso in maniere alternata per mostrare che il dispositivo si trova in "Modalità abbinamento".
  - > Con i dispositivi animeo IB+ Smoove i 4 LED si illuminano alternandosi.
- 2. Per confermare l'attribuzione della zona, premere il tasto SU o GIÙ dello Smoove uno IB+, o il tasto SU o GIÙ del dispositivo IB+ Smoove che è collegato adesso.
  - > La modalità di abbinamento nella zona corrispondente è confermata da un comando di movimento del motore.
  - > Il LED non si accende più.

#### Annullare l'assegnazione

- 1. Sotto "Zone", selezionare la zona corrispondente.
- 2. Confermare l'opzione "Rimuovere il dispositivo".
- 3. Ripetere la procedura come indicato in "*Definire l'attribuzione*".

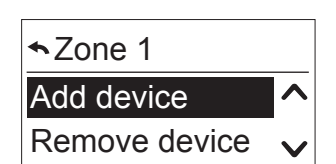

Configuration

Select zone

IB mode Zones

Zone 1

Zone 2

ゝ

 $\mathbf{\wedge}$ 

#### Funzionamento Manuale di una Zona

Sul Soliris / Chronis Smoove IB+, il numero di zone compaiono sulla destra.

- Premere il tasto OK-Menù sul display principale per andare al "Menù Veloce".
   > Compare l'opzione "Selezionare la zona".
- 2. Selezionare l'utilizzo della zona corrispondente.
  - > La selezione è effettuabile da adesso sempre manualmente.
- 3. Confermare e selezionare la zona interessata.
  - > Adesso è possibile effettuare un comando di movimento solo in questa zona.

**N.B.:** Quando si effettua un comando di movimento, la zona compare sul display accanto al simbolo di direzione del movimento.

- 4. Per controllare quale sia la zona interessata, andare al Menù Veloce.
  - > La zona interessata appare nel primo punto del menù ("Zona interessata 1" per il controllo della Zona 1 o "Controllo della Zona 1-3" per il controllo di tutte le zone).

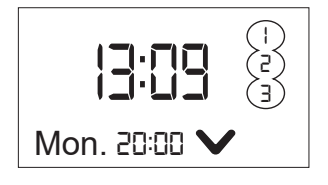

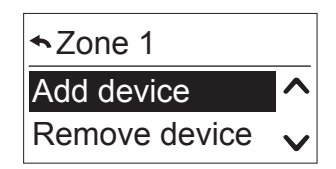

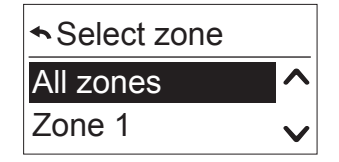

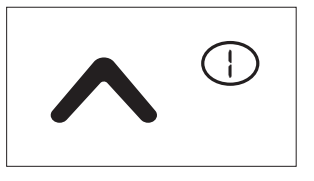

Confirm zone 1 Remove device Auto from 19:10

## 7.7. Altre funzioni nella Modalità Esperto

La Modalità Esperto dà accesso alle funzioni speciali ed è utilizzata in casi eccezionali.

- Nel menù principale premere il tasto "Indietro" per più di 7 secondi.
  - > Compare un messaggio: "Si è passati alla Modalità Esperto".
  - > Non appena il dispositivo va in Modalità Stand-by, si lascia la Modalità Esperto.

Sotto "Menù di Configurazione" / "Configurazione", è possibile selezionare le funzioni aggiuntive di "Inizio temporizzazione" e "Tempo di inclinazione massimo".

#### Inizia ritardo

Con i motori elettronici, la corrente elettrica non fa partire immediatamente un movimento meccanico (tempo di reazione). In base al produttore, questo tempo varia dagli 0,3 agli 0,7 secondi. Con i motori Somfy WT, questo tempo è di circa 0,3 secondi.

- 1. Confermare questa funzione.
- 2. Impostare il valore tra gli 0,0 e i 2,5 secondi.
- 3. Confermare il valore.

#### Tempo di inclinazione massimo (con le tende alla veneziana)

Con le tende alla veneziana, oltre al tempo di corsa dei prodotti portanti, è impostato anche il tempo di inclinazione delle lamelle. Il tempo di inclinazione p il tempo necessario alle lamelle per effettuare il movimento massimo prima che le tende inizino ad alzarsi. Questo tempo è generalmente compreso tra gli 0,8 e i 2,0 secondi e dipende dal tipo di produttore del motore e delle tende.

- 1. Confermare questa funzione.
- 2. Impostare il valore tra gli 0,0 e i 3,0 secondi.
- 3. Confermare il valore.

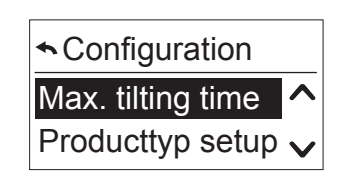

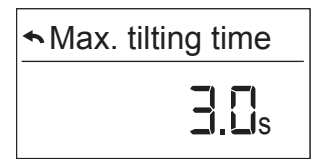

| ← Configuration  |   |
|------------------|---|
| Start delay      | ^ |
| Producttyp setup | V |

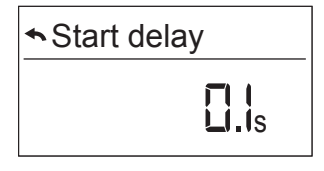

#### Versione software

Sotto "Menù di Configurazione" / "Configurazione" / "Servizio", si ha accesso alle seguenti informazioni.

- 1. Confermare per leggere la versione attuale.
- 2. Premere il tasto 🗩 o il tasto ok/menù per uscire di nuovo dal menù.

#### Numero di movimenti contatore su e giù

- 1. Confermare l'opzione corrispondente per leggere il numero di fasi vicine del relè su o del relè giù.
- 2. Per abbandonare il menù, premere "Indietro" o "OK".

# Service Factory reset Software version ↓

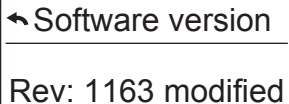

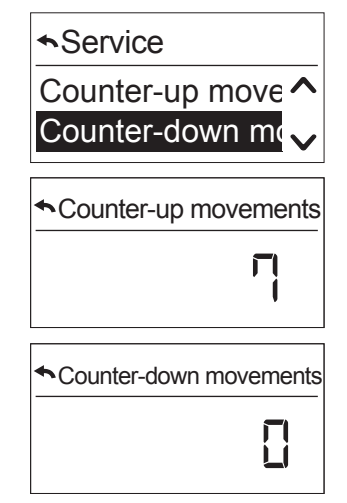

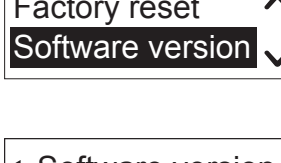

## 8. DATI TECNICI

| Tensione di funzionamento | 230V AC 50/60 Hz               |
|---------------------------|--------------------------------|
| Temperatura di utilizzo   | da 0°C a +40°C                 |
| Grado di protezione       | IP20                           |
| Classe di protezione      | 11                             |
| Relè                      | 230V AC ~ 3A cos φ 0,9         |
| Temperatura di stoccaggio | -10°C/+65°C                    |
| Display                   | 17 mm x 35 mm, retroilluminato |

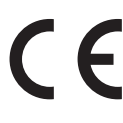

Con la presente Somfy dichiara che il dispositivo radio coperto da queste istruzioni è conforme ai requisiti della Direttiva Radio 2014/53/UE e agli altri requisiti essenziali delle Direttive Europee applicabili.

Il testo completo della dichiarazione di conformità UE è disponibile all'indirizzo www.somfy.com/ce.

Somfy SAS 50 avenue du Nouveau Monde F-74300 CLUSES Francia

www.somfy.com

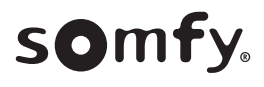